#### Как получить субсидию на услуги ЖКХ, не выходя из дома?

Сейчас уже можно подать заявку на субсидию по квартплате через Госуслуги в любое время суток, не выходя из дома. Полный доступ к функциям сайта имеют граждане с подтвержденным аккаунтом. Необходимо зайти в личный кабинет и ввести пароль.

Ance Hybrid Cheddobat Cheddobat Ched

- 1. Набираем в поисковой ленте Субсидии ЖКХ
- 2. Выбираем «Оформить субсидии ЖКХ»

# Предоставление субсидий на оплату жилых помещений и коммунальных услуг

Граждане имеют право на получение субсидии на оплату жилых помещений и коммунальных услуг.

Обратите внимание, что условия оказания услуги могут отличаться в зависимости от субъекта Российской Федерации. Рекомендуем ознакомиться с региональным законодательством

#### Срок услуги 10 рабочих дней.

**Результатом услуги** является решение о назначении субсидии в электронном виде.

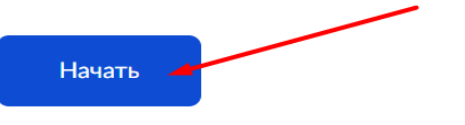

3. Выберите цель обращения. Если вы раннее получали субсидию, то следует выбрать «Возобновление приостановленной жилищной субсидии».

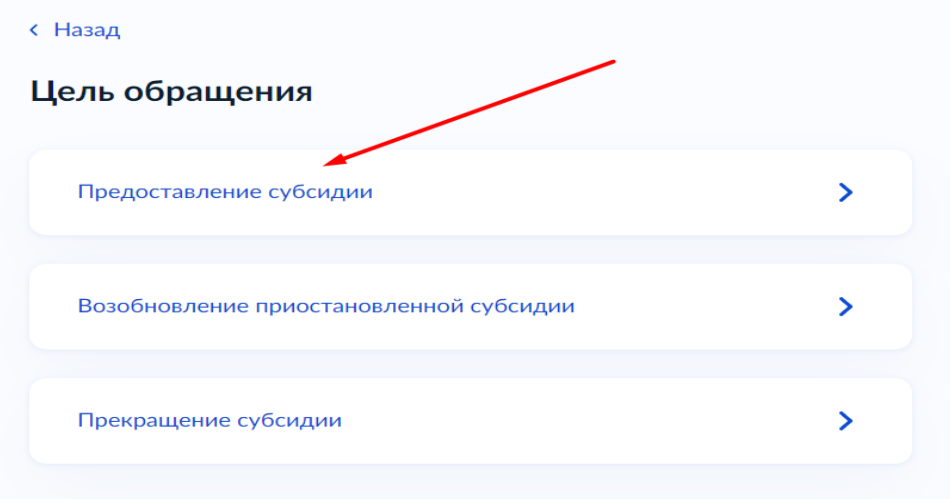

4. Вы представитель заявителя или подаете заявление лично?

| Заявитель                                                                          | > |
|------------------------------------------------------------------------------------|---|
| Представитель                                                                      | > |
| . Подтвердите или отредактируйте сведения<br>едения о заявителе                    |   |
| Светлана Николаевна<br>Дата рождения<br>23.10.1990                                 |   |
| Паспорт гражданина РФ                                                              |   |
| Серия и номер<br>3314                                                              |   |
| Дата выдачи                                                                        |   |
| 02.08.2014                                                                         |   |
| Кем выдан<br>Останов МФМС Рассии с Исбальника Баликана Валика С                    |   |
| Этделом учинс России по каоардино-валкарской Республике в<br>Трохладненском районе |   |
| Код подразделения                                                                  |   |
| 070-007                                                                            |   |
| Изменить                                                                           |   |
| Верно                                                                              |   |
| . Укажите номер телефона.                                                          |   |
| назад<br>Контактный телефон заявителя                                              |   |
|                                                                                    |   |
| Контактный телефон<br>+7 (965)                                                     |   |
| 2 m                                                                                |   |

7. Укажите или подтвердите свою электронную почту.

| лектр  | юн    | ая г           | ючт          | а зая | вит | еля |  |  |
|--------|-------|----------------|--------------|-------|-----|-----|--|--|
| Электр | онна  | а почта<br>@уа | a<br>index.i | ru    |     |     |  |  |
| / Pe,  | дакти | ровати         | 5            |       |     |     |  |  |
|        |       |                |              | _     | Bep | но  |  |  |

- 8. Укажите адрес постоянной или временной регистрации.
- 9. Укажите адрес, где Вы фактически проживаете.
- < Назад

## Место жительства заявителя

Место жительства (постоянная регистрация) — адрес, который часто для простоты называют «пропиской». Отметка о регистрации по месту жительства стоит в паспорте

| Адрес                                                          |
|----------------------------------------------------------------|
| 620105, обл. Свердловская, г. Екатеринбург, ул. Краснолесья, д |
| > Уточнить адрес                                               |
| 📃 Нет дома 📃 Нет квартиры                                      |
|                                                                |
| Верно                                                          |

10. Если Вы имеете право на льготы, то необходимо будет указать реквизиты документа, подтверждающего право на льготы, меры социальной поддержки и компенсации по оплате жилого помещения и коммунальных услуг.

# < Назад

# Право заявителя на льготу

Заявитель имеет право на льготы, меры социальной поддержки и компенсацию по оплате жилого помещения и коммунальных услуг?

Далее

**11.** Далее следует указать кем вы являетесь: собственником жилья, арендатором и др. < Назад

| Кем является заявитель?                                                                                   |   |
|----------------------------------------------------------------------------------------------------|---|
| Собственник жилого помещения (квартира, жилой дом, часть<br>квартиры)                                     | > |
| Член жилищного или жилищно-строительного кооператива (в<br>случае, если право не зарегистрировано в ЕГРН) | > |
| Пользователь жилого помещения в государственном или муниципальном жилищном фонде                          | > |
| Наниматель жилого помещения по договору найма в частном<br>жилищном фонде                                 | > |
|                                                                                                    |   |
| Член семьи правообладателя жилого помещения                                                               | > |

12. Далее следует ввести кадастровый номер жилого помещения. Его можно узнать по ссылке <u>https://egrnreestro.ru/checks/uznat-kadastrovyi-nomer-po-adresu-obekta-nedvizimosti-onlain</u>

#### < Назад

# Сведения о жилом помещении

#### Ввести условный номер

Условный номер присваивался объектам недвижимости органом регистрации прав до 1 января 2017 г. в том случае, если объекту не был присвоен кадастровый номер

Кадастровый номер жилого помещения

Кадастровый объекта можно узнать, в том числе по условному номеру, на сайте Pocpeectpaa https://rosreestr.gov.ru, посредством сервиса «Справочная информация по объектам недвижимости в режиме online»

Далее

| Заявитель проживает один<br>Заявитель проживает совместно с членами семьи<br>4. Кем являются члены семьи по отношению к заявителю:<br>Наза<br>Супруг (супруга)<br>Супруг (супруга)<br>Фати<br>Ситесто<br>5. Кеобходимо указать данные о муже/жене: ФИО, дату рождения и СНИЛС:<br>Ситесто<br>Васильевич<br>Ситесто<br>Васильевич<br>Ситесто<br>Васильевич<br>Ситесто<br>Васильевич<br>Ситесто<br>Васильевич<br>Ситесто<br>Васильевич<br>Ситесто<br>Васильевич<br>Ситесто<br>Ситесто<br>Сите | <sup>азад</sup><br>явитель проживает совместно с чл     | ленами семьи?             |
|----------------------------------------------------------------------------------------------------|---------------------------------------------------------|---------------------------|
| Заявитель проживает совместно с членами семьи  4. Кем являются члены семьи по отношению к заявителю?  Валарителю?  4. Кем являются члены семьи по отношению к заявителю?  4. Кем являются члены семьи по отношению к заявителю?  5. Супруг (супруга)  4. Мать (отец)  5. Необходимо указать данные о муже/жене: ФИО, дату рождения и СНИЛС.  5. Необходимо указать данные о муже/жене: ФИО, дату рождения и СНИЛС.  5. Необходимо указать данные о муже/жене: ФИО, дату рождения и СНИЛС.  5. Необходимо указать данные о муже/жене: ФИО, дату рождения и СНИЛС.  5. Необходимо указать данные о муже/жене: ФИО, дату рождения и СНИЛС.  6. СниЛС.  6. СниЛС.  7. Отноство  7. Васильеевичи  7. СниЛС.  7. Отноство  7. СниЛС.  7. Отноство  7. СниЛС.  7. СниЛС.  7. Сн                                                                                                    | Заявитель проживает один                                | ,                         |
| 4. Кем являются члены семья по отношению к заявителю?<br>Назад<br>Смярт члены семьи по отношению к<br>авантелю?<br>Супруг (супруга)<br>Дети<br>Далее<br>5. Необходимо указать данные о муже/жене: ФИО, дату рождения и СНИЛС.<br>Талее<br>Синьс родственники<br>Сласе<br>5. Необходимо указать данные о муже/жене: ФИО, дату рождения и СНИЛС.<br>Синьс родственники<br>Силее<br>Баскльевич<br>Силее<br>Васкльевич<br>Силее<br>Васкльевич<br>Силее<br>Васкльевич<br>Силее<br>Синьс сирр Синьс сирр Силеения<br>Синьс сирр Силеения<br>Силее сирр Силеения<br>Силее сирр Силеения<br>Силее сирр Силеения                                                                                                    | Заявитель проживает совместно с членами семьи           | >                         |
| назад ем являются члены семьи по отношению к аявителю?                                                                                                    | 4. Кем являются члены семьи по отношению к з            | аявителю?                 |
| Супруг (супруга) Дети Дети Мать (отец) Иные родственники Далее 5. Необходимо указать данные о муже/жене: ФИО, дату рождения и СНИЛС. Казада Басниль о супруге Фамилия Фамилия Далее 9. Пери наличия Далее 9. При наличия Отчество , Васильевич При наличия Отчество , Васильевич При наличия Отчество , Васильевич При наличия Отчество , Васильевич Стиство , Васильевич Стиство , Васильевич Стиство , Васильевич Стиство , Васильевич Стиство , Васильевич Стиство , Васильевич Стиство , Васильевич Стиство , Снилс 09.07.1990                                                                                                    | назад<br>ем являются члены семьи по отноше<br>аявителю? | ению к                    |
| <ul> <li>Дети</li> <li>Мать (отец)</li> <li>Иные родственники</li> <li>Далее</li> <li>5. Необходимо указать данные о муже/жене: ФИО, дату рождения и СНИЛС.</li> <li>Назада</li> </ul>                                                                                                    | Супруг (супруга)                                        |                           |
| Мать (отец) Иные родственники   Далее   3. Необходимо указать данные о муже/жене: ФИО, дату рождения и СНИЛС.   назада   Васильевич   При наличии   Дата рождения   СНИЛС   09.07.1990                                                                                                    | 🔲 Дети                                                  |                           |
| Стчество<br>Васильевич<br>При наличии<br>Далее<br>Снилс<br>Отчество<br>Васильевич<br>При наличии<br>Сснилс<br>Отчество<br>Васильевич<br>При наличии<br>Сснилс                                                                                                    | Мать (отец)                                             |                           |
| Слосе<br>5. Необходимо указать данные о муже/жене: ФИО, дату рождения и СНИЛС.<br>азад<br>Фамилия<br>Фамилия<br>Фалис<br>Фалис                                                                                                    | Иные родственники                                       |                           |
| 5. Необходимо указать данные о муже/жене: ФИО, дату рождения и СНИЛС.<br>чазад<br>Фамилия<br>Фамилия<br>Фамилия<br>Фамилия<br>Фамилия<br>Фамилия<br>Фамилия<br>Фамилия<br>Фамилия<br>Фамилия<br>Фамилия<br>Снилс                                                                                                    | Далее                                                   |                           |
| Фамилия Фамилия Фамилия Фамилия  Ммя  Александр  Отчество Васильевич При наличии  Дата рождения  СНИЛС  09.07.1990                                                                                                    | 5. Необходимо указать данные о муже/жене: ФИ<br>Назад   | О, дату рождения и СНИЛС. |
| Фамилия<br>Имя<br>Александр<br>Отчество<br>Васильевич<br>При наличии<br>Дата рождения СНИЛС<br>09.07.1990                                                                                                    | ведения о супруге                                       |                           |
| Имя<br>Александр<br>Отчество<br>Васильевич<br>При наличии<br>Дата рождения СНИЛС                                                                                                    | Фамилия                                                 |                           |
| Имя<br>Александр<br>Отчество<br>Васильевич<br>При наличии<br>Дата рождения СНИЛС<br>09.07.1990                                                                                                    |                                                         |                           |
| Отчество<br>, Васильевич<br>При наличии<br>Дата рождения СНИЛС<br>09.07.1990                                                                                                    | Имя<br>Александр                                        |                           |
| Васильевич При наличии Дата рождения СНИЛС 09.07.1990                                                                                                    | Отчество                                                |                           |
| При наличии<br>Дата рождения СНИЛС<br>09.07.1990                                                                                                    | , Васильевич                                            |                           |
| Дата рождения CHИЛC 09.07.1990 📋                                                                                                    | При наличии                                             |                           |
| 09.07.1990                                                                                                    | Дата рождения СНИЛС                                     |                           |
|                                                                                                    | 09.07.1990                                              |                           |
|                                                                                                    |                                                         |                           |

16. Указываем данные паспорта супруга/супруги.

#### < Назад

# Реквизиты документа, удостоверяющего личность

| 8310 325264 |  |
|-------------|--|
|             |  |
| ата выдачи  |  |
| 20.10.2010  |  |

17. Вписываем данные из свидетельства о регистрации брака.

#### < Назад

#### Реквизиты актовой записи о заключении брака

| Номер                      |                  |              |                             |      |
|----------------------------|------------------|--------------|-----------------------------|------|
| 3473                       | /                |              |                             |      |
| Дата выдачи                |                  |              |                             |      |
| 26.07.2014                 | ÷                |              |                             |      |
| Орган, выдавший документ   |                  |              |                             | /    |
| Городской отдел ЗАГС М     | Іестной адми     | нистрации г  | ор <mark>од</mark> ского ок | руга |
| /кажите полное наименовани | е органа, которе | ый выдал док | умент                       |      |
| кажите полное наименовани  | е органа, которя | ый выдал док | умент                       |      |
|                            | Далее            |              |                             |      |
| 18. Если супруг/супруга    | имеет льгот      | 51. HVЖHO VK | азать об это                | м    |

#### < Назад

# Право члена семьи на льготу

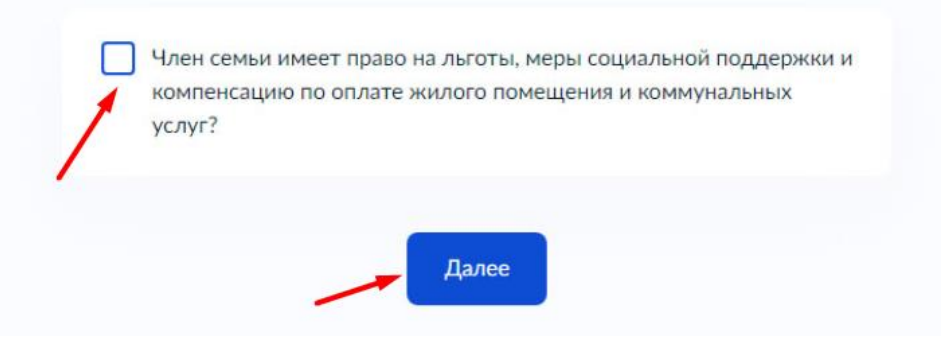

| Ребёнок 1                |            |       |     |
|--------------------------|------------|-------|-----|
| Выберите ребёнка из ваше | го профиля | -     |     |
| Добавить нового реб      | ёнка       |       | × • |
| Фамилия                  |            |       |     |
|                          |            |       |     |
| Имя                      |            |       |     |
| Анна                     |            |       |     |
| Отчество                 |            |       |     |
| Александровна            |            |       |     |
| При наличии              |            |       |     |
| Дата рождения            |            | снилс |     |
| 23.07.2018               | Ē          |       |     |
|                          |            |       | ~   |
|                          |            |       |     |

20. Если ребенок несовершеннолетний, то на следующем шаге необходимо указывать данные его свидетельства о рождении, если совершеннолетний — данные паспорта, и его доходы также будут учитываться при расчете субсидии.

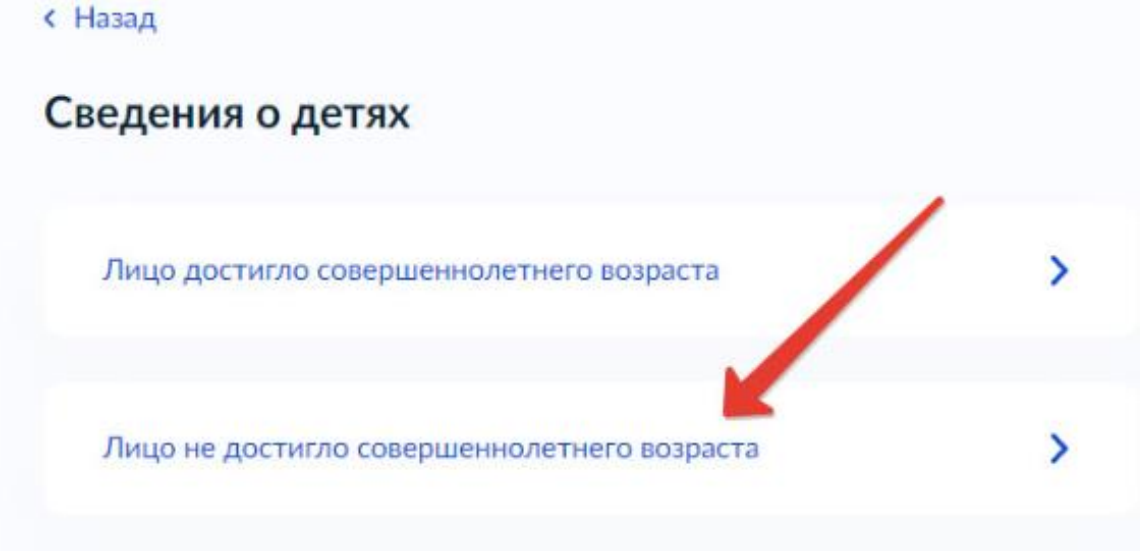

21. Указываем данные свидетельства о рождении ребенка.

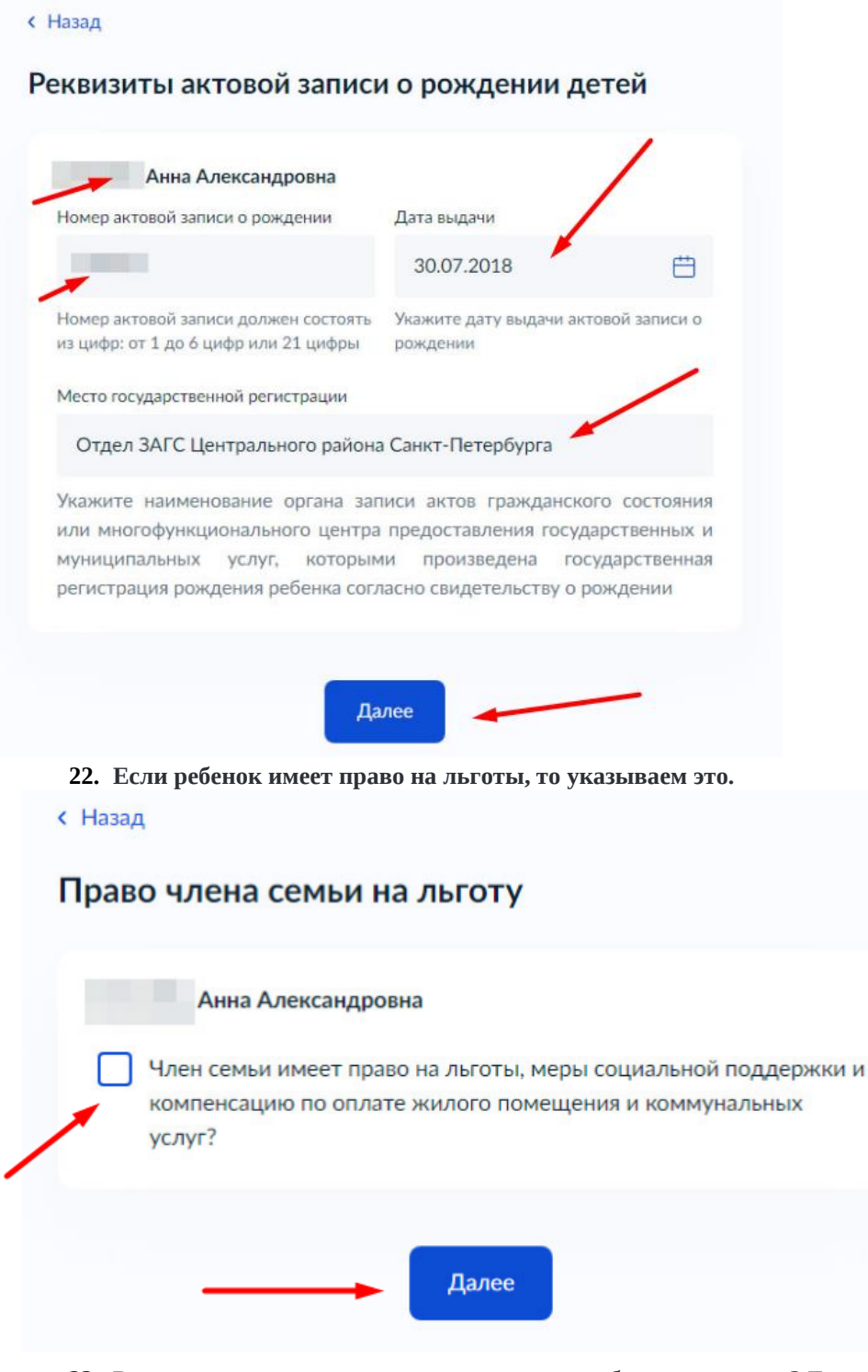

23. Родственные отношения подтверждены судебным решением? Если подтверждены, то необходимо будет загрузить судебное решение, подтверждающее родственные отношения в виде скана или фото.

>

< Назад

# Родственные отношения подтвержены судебным решением?

Не подтверждены судебным решением

Подтверждены судебным решением

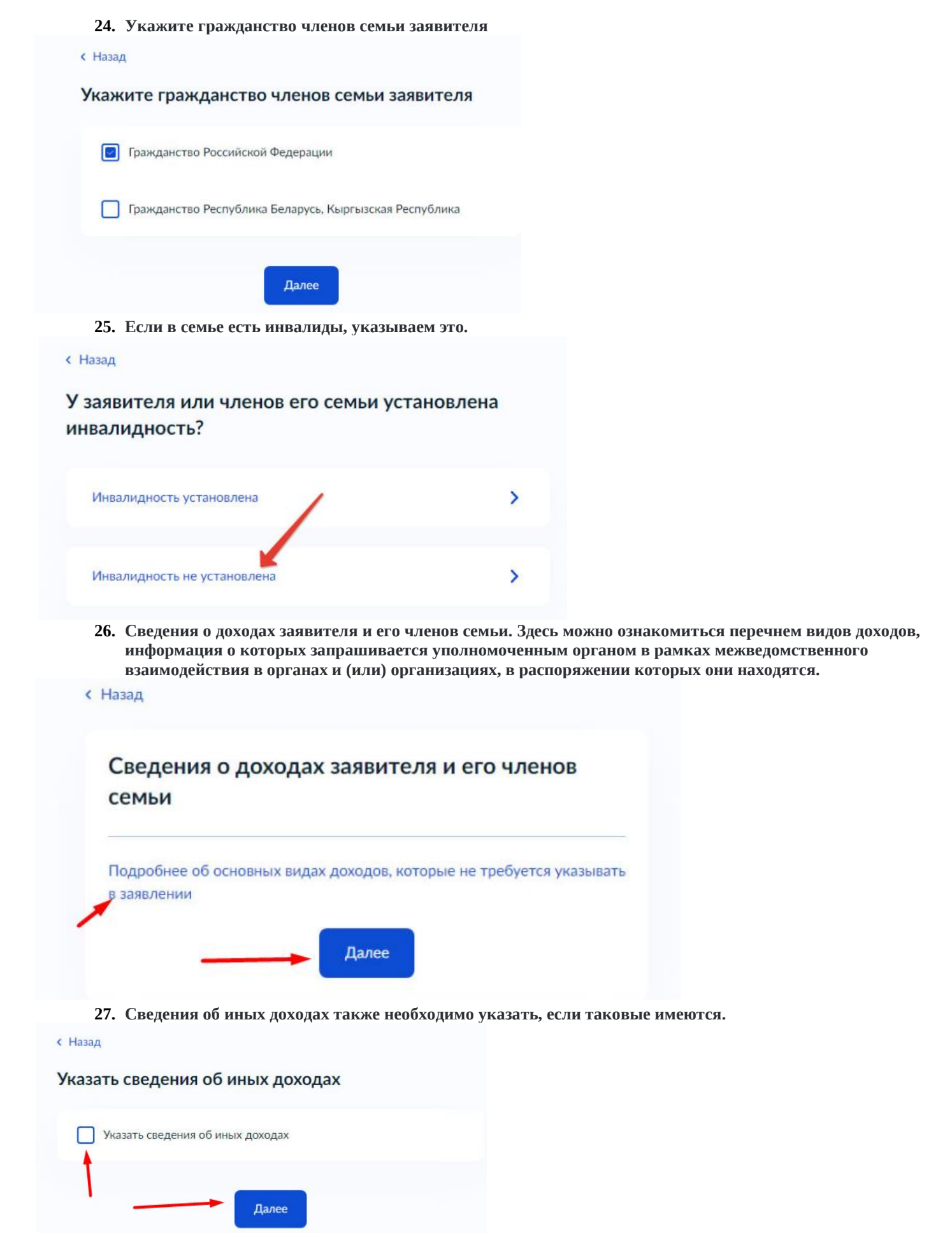

**28.** Загрузите документы, содержащие сведения о платежах за коммунальные услуги. Здесь необходимо загрузить скан-копию или фотографию платежек ЖКХ.

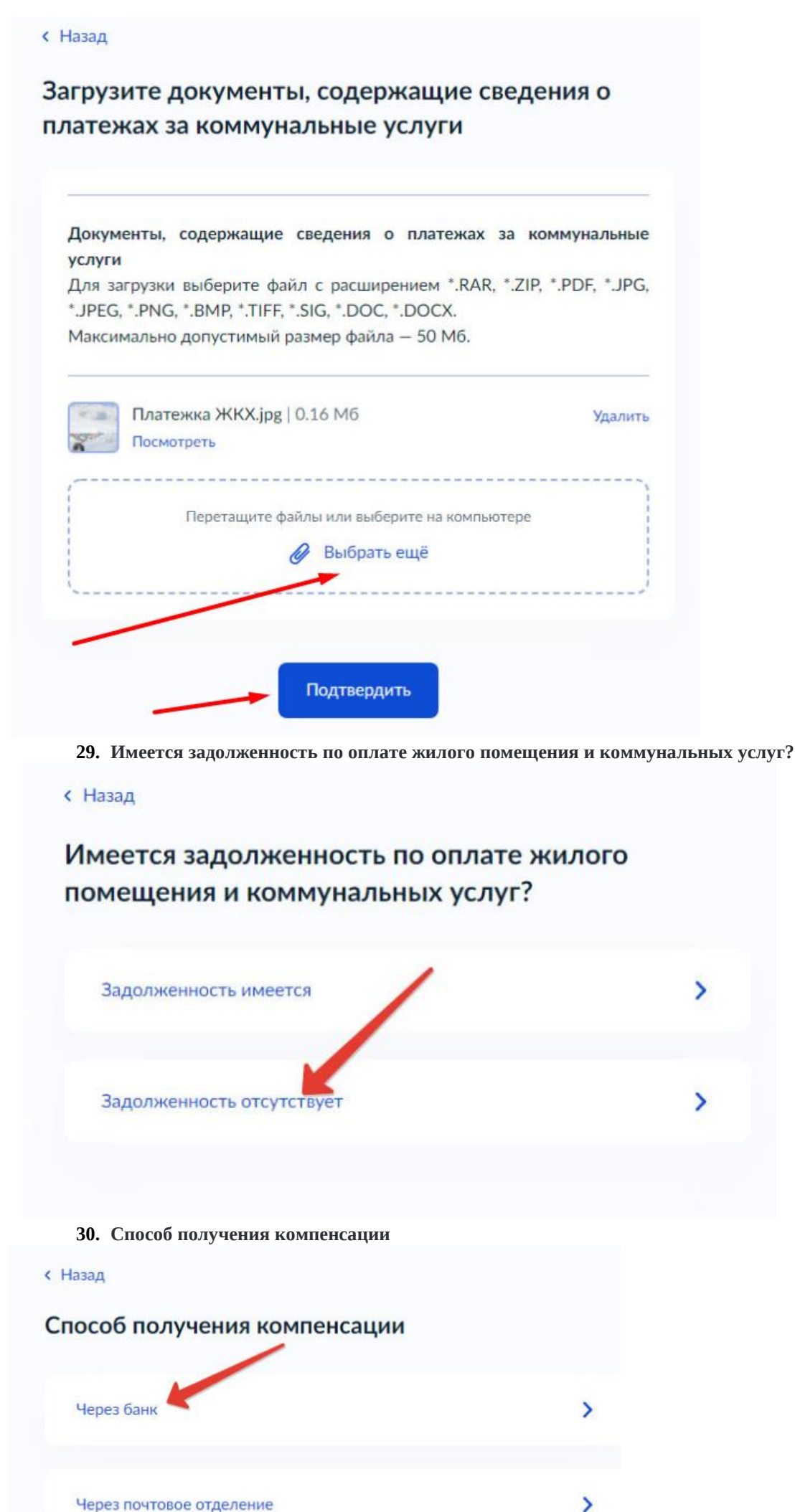

Через почтовое отделение

31. Указываем реквизиты счета в банке, на который будут поступать денежные средства. < Назад

#### Способ получения компенсации

| 3                | 044030653 - СЕВЕРО-ЗАПАДНЫЙ БАНК ПАО СБЕРБАНК г 🗙 🤇                          |
|------------------|------------------------------------------------------------------------------|
| -                |                                                                              |
| C                | Ввести реквизиты банка вручную                                               |
| Вс               | лучае, если БИК и наименования банка получателя компенсации нет в            |
| спр              | равочнике, введите их вручную                                                |
| Koj              | рреспондентский счет                                                         |
|                  | 3010181050000000653                                                          |
| <b>Д</b> а<br>Но | инные получателя средств: Шпилёва Светлана Николаевна<br>мер счета заявителя |
| 1                |                                                                              |
| Но               | мер счета вашей банковской карты вы можете уточнить в онлайн-банке           |
|                  |                                                                              |
|                  |                                                                              |
|                  | Далее                                                                        |

#### 32. Выбираем доступное подразделение в Вашем городе.

**Е ГОСУСЛУГИ** Богданович г

Заявления Документы Платежи Помощь Q

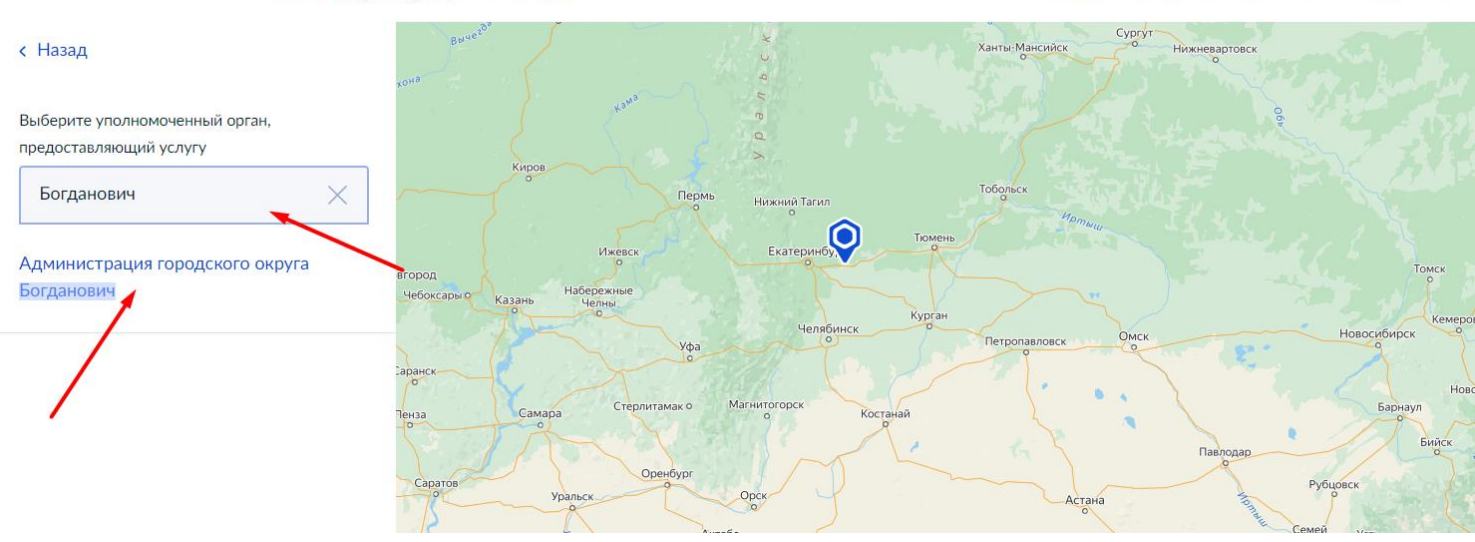

33. Всё, заявление заполнено. Осталось нажать на кнопку «Подать заявление»

Получить более подробную информацию как подать заявление через Госуслуги Вы можете в МКУ «Центр субсидий и компенсаций городского округа Богданович» по телефону: 8 (34376) 5-61-85 назначение субсидий, либо по E-mail: <u>cskgobogd@mail.ru</u>